## **Projektierung von NC-Variablen mit ProTool**

Beispiel für OP17

1. Installation NC\_VAR\_Selector

Sie legen die Diskette in das Laufwerk. Starten das Programm Setup.exe und gehen wie folgt vor:

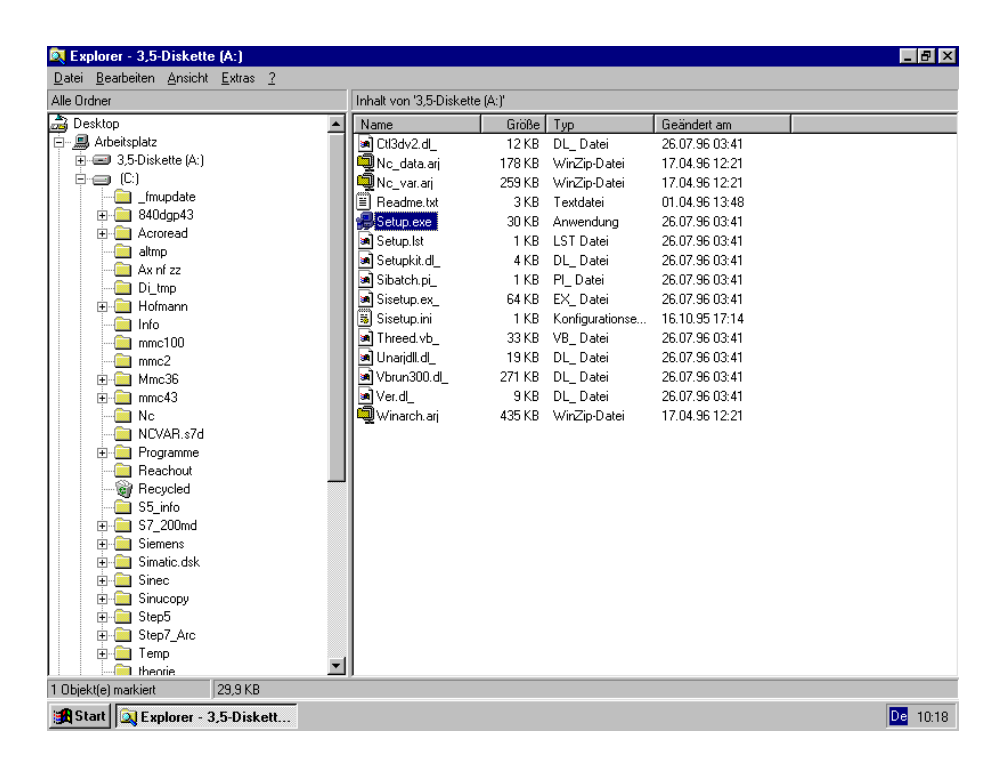

| NC-VAR-               | Selector           |  |
|-----------------------|--------------------|--|
| SINUMERIK® 840D/FM-NC |                    |  |
|                       |                    |  |
| Select User Inte      | erface to install: |  |
|                       |                    |  |
| O English Version     | <b>1</b>           |  |
| German Version        | n                  |  |
|                       |                    |  |
| Continue              | <u>E</u> xit Setup |  |
|                       |                    |  |
|                       |                    |  |
|                       |                    |  |
|                       |                    |  |
|                       | Progress in        |  |
|                       | Automation:        |  |
|                       | Automation.        |  |
|                       | SIEMENS            |  |
|                       |                    |  |
| e e e                 |                    |  |
|                       |                    |  |

Weiter mit Continue

| NC-VAR-Selector                                                                                                    |  |  |  |
|----------------------------------------------------------------------------------------------------|--|--|--|
| SINUMERIK® 840D/FM-NC                                                                                                    |  |  |  |
| Current Settings:<br>Windows Version: 4.00 Dos Version: 7.10<br>Install from: a:\<br>Install to: c:\<br>Windows Path: c:\windows\<br>The German Version of the User Interface is selected                                                                                                    |  |  |  |
| <u>Continue</u> <u>Exit Setup</u> Go <u>B</u> ack                                                                                                    |  |  |  |
| Image: State of the second second |  |  |  |

Weiter mit Continue

0 Einbinden der NC-Variablen in das Projekt OP17

Nach der Installation des NC\_VAR\_Selectors starten Sie Ihre S7- bzw. ProTool-Projekt z.B.: OP17 und rufen ein Bild z.B. PIC\_G4 auf.

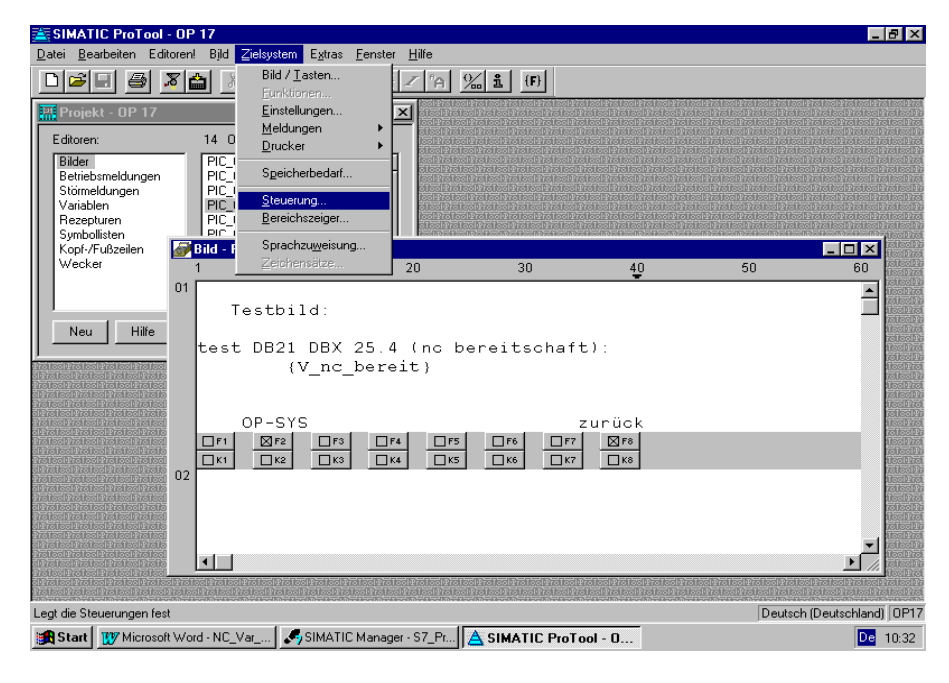

Sie wählen Bereich Zielsystem dann die Steuerung

| 🖄 SIMATIC ProTool - (                                                                                                    | OP 17                                 |                                                                             |                                                                                                    |                     |                                 | _ & ×                                                                                                    |
|----------------------------------------------------------------------------------------------------|---------------------------------------|-----------------------------------------------------------------------------|----------------------------------------------------------------------------------------------------|---------------------|---------------------------------|----------------------------------------------------------------------------------------------------|
| <u>D</u> atei <u>B</u> earbeiten Editor                                                                                                    | ren! Bjld ⊒ielsystem                  | E <u>x</u> tras <u>F</u> enster <u>H</u> ilfe                               |                                                                                                    |                     |                                 |                                                                                                    |
|                                                                                                    | ' 📩 X 🖻 🖻                             | № 旦展Z %                                                                     | <u>%1</u> (F)                                                                                                    |                     |                                 |                                                                                                    |
| Projekt - OP 17                                                                                                    |                                       |                                                                             |                                                                                                    |                     |                                 | o Protoci Protoci Protoci Prot<br>Ico Protoci Protoci Protoci Pr<br>o Protoci Protoci Protoci Prot                                                                                                    |
| Editoren:                                                                                                    | 14 Objekte:                           | oleolPre<br>loc1Prei                                                        |                                                                                                    |                     |                                 | lee Protoct Protoct Protoct Pro<br>CProtoct Protoct Protoct Prot                                                                                                    |
| Bilder                                                                                                    | PIC_G                                 |                                                                             |                                                                                                    |                     |                                 | olProlociProlociProlociProl<br>lociProlociProlociProlociPr                                                                                                    |
| Störmeldungen                                                                                                    | PIC_G1                                | lectration<br>cuertrate                                                     |                                                                                                    |                     |                                 | c Protoc Protoc Protoc Prot<br>loc Protoc Protoc Protoc Pr                                                                                                    |
| Variablen                                                                                                    | PIC_G4                                | I COLLEGO<br>COLLEGO<br>COLLEGO<br>COLLEGO<br>COLLEGO<br>COLLEGO<br>COLLEGO |                                                                                                    |                     |                                 | o Protoc Protoc Protoc Pro<br>Jos Protoc Protoc Protoc Pr                                                                                                    |
| Hezepturen<br>Symbollisten                                                                                                    | PIC_G5                                | SUSCIPAC                                                                    | lec Protec Protect Protect                                                                                                    | ProtoclProtoclProto | c Protoc Protoc Protoc Pro      |                                                                                                    |
| Kopf-/Fußzeilen                                                                                                    | Steuerung                             |                                                                             |                                                                                                    |                     | ×                               |                                                                                                    |
| Wecker                                                                                                    | Steuerung                             | Protokoll                                                                   | SPS                                                                                                    | Schnittstelle       | <u>S</u> chließen               | 60 Rectard                                                                                                    |
| (                                                                                                    | Steuerg_CPU                           | SIMATIC S7 - 300/400                                                        |                                                                                                    | IF 1B               |                                 |                                                                                                    |
|                                                                                                    | Steuerg 357                           | SIMATIC S7 - NC                                                             |                                                                                                    | IF 18               |                                 |                                                                                                    |
| Neu Hilfe                                                                                                    |                                       |                                                                             |                                                                                                    |                     | <u>N</u> eu                     |                                                                                                    |
|                                                                                                    |                                       |                                                                             |                                                                                                    |                     | Bearbeiten                      |                                                                                                    |
| ol Protoci Protoci Protoci Proto<br>Protoci Protoci Protoci Protoci                                                                                 |                                       |                                                                             |                                                                                                    |                     | Entfernen                       |                                                                                                    |
| zi Preucel Preucel Preucel Preuce<br>Preucel Preucel Preucel Preucel                                                                                | 1                                     |                                                                             |                                                                                                    |                     |                                 |                                                                                                    |
| Protoci Protoci Protoci Protoci<br>a Protoci Protoci Protoci<br>a Protoci Protoci Protoci Protoci                                                   | OP-SY:                                | 5                                                                           |                                                                                                    | zurück              |                                 |                                                                                                    |
| Protoci Protoci Protoci Protoci<br>d Protoci Protoci Protoci Protoci                                                                                | □F1                                   |                                                                             |                                                                                                    |                     |                                 | ilizel1761<br>Tellec117                                                                                                    |
| Protocl Protocl Protocl Protocl<br>of Protocl Protocl Protocl Protocl                                                                               |                                       |                                                                             |                                                                                                    | <u> </u>            |                                 | Uosi 273.<br>Telioci 27                                                                                                    |
| elPretec Protect Protect Protect                                                                                                    |                                       |                                                                             |                                                                                                    |                     |                                 |                                                                                                    |
| o Protoci Protoci Protoci Protoci<br>Protoci Protoci Protoci Protoci                                                                                |                                       |                                                                             |                                                                                                    |                     |                                 |                                                                                                    |
| z Preuec Preuec Preuec Preue<br>Preuec Preuec Preuec Preuec                                                                                         |                                       |                                                                             |                                                                                                    |                     |                                 |                                                                                                    |
| Protoc Protoc Protoc Protoc                                                                                                    |                                       |                                                                             |                                                                                                    |                     |                                 |                                                                                                    |
| Protoci Protoci Protoci Protoci.<br>Si Protoci Protoci Protoci Protoci Protoci Protoci Protoci Protoci Protoci Protoci Protoci Protoci Protoci Prot | relice Prolice Prolice                | e Prei co Prei co Prei co Prei co Pre                                       | loc Protoc Protoc Protocol                                                                                                    | PrilodProlodProlo   | clife look roleo ire loo ire    | lice Protoc Protoc Prot |
| Drijekon Sie (E1) für Hilfe                                                                                                    | olioci pinolioci pinolioci pinolioci. | 1 no 1 o o 12 no 1 o o 12 no 1 o o 12 no 1 o o 12 no 1                      | on 12 no 10 no 12 no 11 de 12 no 11 de 12 no 11 de 12 no<br>A companya de la companya de la companya de la companya de la companya de la companya de la companya de la comp |                     | Enclose include include include |                                                                                                    |
|                                                                                                    |                                       |                                                                             |                                                                                                    |                     | Deutst                          |                                                                                                    |
| Start Wicrosoft V                                                                                                    | Nord • NC_Var                         | SIMATIC Manager - S7_Pr                                                     | A SIMATIC ProT                                                                                                    | ool - U             |                                 | De 10:33                                                                                                    |

Sie wählen Steuerung 357 und Bearbeiten

| SIMATIC ProTool - OP 17                                                                                                    | X                                                                                                    |
|----------------------------------------------------------------------------------------------------|----------------------------------------------------------------------------------------------------|
| Datei Bearbeiten Editoren! Bild Zielsystem Extras Eenster Hilfe                                                                                                    |                                                                                                    |
|                                                                                                    |                                                                                                    |
| Projekt - OP 17     Constant of the second second sec | n'no combre di solutive di contre di solutive di contre di contre di contre di contre di<br>offre di contre di contre di contre di contre di contre di contre di contre di contre di<br>en contre di contre di contre di contre di contre di contre di contre di contre di contre di<br>en contre di contre di contre di contre di contre di contre di contre di contre di<br>en contre di contre di contre di contre di contre di contre di contre di contre di<br>en contre di contre di c |
| Bilder     PIC_6       Bidter     PIC_61       PIC_62       PIC_63       PIC_64       PIC_65       Symbolisten       Symbolisten       Kopi/Fußzelen       Steverung                                                                                                    |                                                                                                    |
| Wecker     Steuerung     Protokoll     SPS     Schnittst       Neu     Hilfe     Steuerung     Protokoll     SSPS     Schnittst       Neu     Hilfe     Steuerung     Steuerung     SSPS     Schnittst       Neu     Hilfe     Steuerung     Steuerung     SSPS     Schnittst       Name:     Steuerung     Steuerung     SSPS     OK       Basistakt:     1     x 200 ms     Abbrechen       Protokoli:     SIMATIC S7 · NC     V4.0     Parameter                                                                                                    | elle Schließen 60 nedation<br>Neu<br>Bearbeiten<br>Entfernen                                                                                                    |
|                                                                                                    |                                                                                                    |
|                                                                                                    |                                                                                                    |
|                                                                                                    | रोजी कर मिली के जिस्ती करने कि से मिली कि मिली करने के लिए कि सिल कि सिल कि सिल कि सिल कि सिल कि सिल कि सिल कि                                                                                                    |
| Drücken Sie <f1> für Hilfe</f1>                                                                                                    | Deutsch (Deutschland) 0P17                                                                                                    |
| 😹 Start 🛛 🐺 Microsoft Word - NC_Var 🖉 SIMATIC Manager - S7_Pr 🛕 SIMATIC ProTool - O                                                                                                    | De 10:34                                                                                                    |

Jetzt wählen Sie Parameter

| SIMATIC ProTool - OP 17                                                                                                    |                                                                                                    |                                                                                                    |
|----------------------------------------------------------------------------------------------------|----------------------------------------------------------------------------------------------------|----------------------------------------------------------------------------------------------------|
| Datei Bearbeiten Editoren! Bild Zielsystem Extras Eenster                                                                                                    | <u>H</u> ilfe                                                                                                    |                                                                                                    |
|                                                                                                    | Z A 26 1 (F)                                                                                                    |                                                                                                    |
| Projekt - OP 17                                                                                                    | X control control both reliced the local tradies in the local tradies in       | a le not con le not con le not loc le institució le not con le not con le not<br>con le not con le not con le not con le not con le not con le not con le not<br>de not con le not con le not con le not con le not local le not con le not                                                                                                    |
| Editoren: 14 Objekte:                                                                                                    | a loc Protoc Protoc Protoc Protoc Protoc Protoc Protoc Protoc<br>loc Protoc Protoc Protoc Protoc Protoc Protoc Protoc Protoc Protoc<br>Not Protoc Protoc Pr | act Protoci Protoci Protoci Protoci Protoci Protoci Pro<br>I Protoci Protoci Protoci Protoci Protoci Protoci Prot                                                                                                    |
| Bilder<br>Betriebenek<br>SIMATIC S7 - NC                                                                                                    |                                                                                                    | ■ Stock and a stock and a stock and as        |
| Störnebsnick<br>Störnebung OP mit <u>N</u> etz verbinden:                                                                                                    | - OP.Parameter OK                                                                                                    | Protoci Protoci Protoci Protoci Protoci Protoci Protoci Pro<br>Dice i Protoci Protoci Pro |
| Rezepturen Parameter selbst definieren                                                                                                    | Adresse: 10                                                                                                    | Enclosed Rivelies (Rivelies) Rivelies (Rivelies) Rivelies (Rivelies)<br>Elies (Rivelies) Rivelies (Rivelies) Rivelies (Rivelies) Rivelies<br>Rivelies (Rivelies) Rivelies (Rivelies) Rivelies (Rivelies) Rivelies                                                                                                    |
| Symbolister (1)<br>Kopf-/Fußze                                                                                                    | Cohmittateller                                                                                                    |                                                                                                    |
| Wecker                                                                                                    |                                                                                                    | ließen 60                                                                                                    |
|                                                                                                    | Netzparameter                                                                                                    |                                                                                                    |
| Neu                                                                                                    |                                                                                                    |                                                                                                    |
| <u>Kommunikationspartner/Symbolliste auswählen:</u>                                                                                                    | Baudrate: 187.5                                                                                                    |                                                                                                    |
| Parameter selbst definieren-                                                                                                    | Weitere                                                                                                    | tertert                                                                                                    |
|                                                                                                    | Parameter des Partners                                                                                                    |                                                                                                    |
|                                                                                                    | Adresse: 3                                                                                                    |                                                                                                    |
| Protochronophic<br>Protochronophic<br>Protochronophic                                                                                                    | Steckplatz:                                                                                                    |                                                                                                    |
| of Province Office Office<br>Province Office Office Office<br>Office Office Office Office                                                                                                    | Baugruppenträger:                                                                                                    |                                                                                                    |
|                                                                                                    | Symbolliste                                                                                                    |                                                                                                    |
| Si rolocitzo locitzo                                                                                                    |                                                                                                    |                                                                                                    |
|                                                                                                    |                                                                                                    |                                                                                                    |
| v rote converte converte to converte to converte the sector of the local triat local triat loc | adura ladura ladura ladura ladura ladura ladura ladura ladura ladura ladura ladura ladura l<br>Sura ladura ladura ladura ladura ladura ladura ladura ladura ladura la                                                                                                    | l teel Proj<br>og Proj teel Proj teel Proj teel Proj teel Proj<br>SP na teel Proj teel Proj teel Proj teel Proj                                                                                                    |
| Drücken Sie <f1> für Hilfe</f1>                                                                                                    | en di New Barnel Robert Bobert Robert Bobert Robert Bobert Bobert Bobert Bornel Bornel Bobert Robert Bobert Rob<br>                                                                                                    | Deutsch (Deutschland) 0P17                                                                                                    |
| 🔀 Start 🛛 🕎 Microsoft Word - NC_Var 🛛 🎤 SIMATIC Manage                                                                                                    | er - S7_Pr A SIMATIC ProTool - O                                                                                                    | De 10:35                                                                                                    |

Weiter mit Symbolleiste

| 🚖 SIMATIC ProTool - OP 17                                                                                                    |                                                                                                    |
|----------------------------------------------------------------------------------------------------|----------------------------------------------------------------------------------------------------|
| <u>D</u> atei <u>B</u> earbeiten Editoren! Bild <u>Z</u> ielsystem E <u>x</u> tras <u>F</u> enster <u>H</u> ilfe                                                                                                    |                                                                                                    |
|                                                                                                    |                                                                                                    |
| Projekt - OP 17                                                                                                    | n a terra la citar fa la citar a la citaria fa citaria el cateria el cateria el antica de la citar de solar a d<br>o la citaria la citaria la citaria de la citaria el cateria el cateria el contra el control control control<br>Citaria el citaria el citaria el cateria el control de citaria el citaria el control control control control                                                                                                    |
| Editoren: 14 Objekte: diset and a construction of the second and a construction of the second and and a construction of the second a | is the direct from the direct have been from the direct from the direct have been in the been from the direct have been from the direct have been fr                                                                                                    |
| Bilder<br>Betriebsmek SIMATIC S7 - NC                                                                                                    |                                                                                                    |
| Störmeldung OP mit Netz verbinden:                                                                                                    | OK District Protoct Protoct Pr                                                                                                    |
| Rezepturen Symbolliste 10                                                                                                    | Abbrechen Abbrechen Abbrec                                                                                                    |
| Kopf-/Fußze<br>Wecker Symbolliste                                                                                                    |                                                                                                    |
| HA Me var mdb                                                                                                    | ließen                                                                                                    |
|                                                                                                    |                                                                                                    |
| Neu Kon 187.5                                                                                                    | eu                                                                                                    |
|                                                                                                    | peiten                                                                                                    |
| Indicativation in the second second   | iernen itodizot<br>tiodizot                                                                                                    |
| Adresse: 3                                                                                                    |                                                                                                    |
| 0 Steckplatz                                                                                                    | TCOPAGE<br>NUCLEAR AND A CONTRACT AND A CONTRACT AND A CONTRACT AND A CONTRACT AND A CONTRACT AND A CONTRACT AND A CONTRACT<br>A CONTRACT AND A CONTRACT AND A                                                                                                    |
| Distortizationizationen Baugruppenträger:                                                                                                    | Hotel and the second second seco                                                                                                    |
| Symboliste                                                                                                    | Televite<br>televite<br>televitelevite<br>televite<br>televite<br>televite<br>televite<br>televite<br>televi |
|                                                                                                    |                                                                                                    |
|                                                                                                    |                                                                                                    |
|                                                                                                    | Isobalischalischalischalischalischalischalischalischalischal                                                                                                    |
|                                                                                                    | Deutsch (Deutschland) (DP17                                                                                                    |
| Start Microsoft Word • NC_Var                                                                                                    | ol - 0 De 10:38                                                                                                    |

Jetzt wählen Sie Auswählen

| SIMATIC ProTool - OP 17                                                                                                    |                                                                                                    |
|----------------------------------------------------------------------------------------------------|----------------------------------------------------------------------------------------------------|
| <u>D</u> atei <u>B</u> earbeiten Editoren! Bjld <u>Z</u> ielsystem E <u>x</u> tras <u>F</u> enster <u>H</u> ilfe                                                                                                    |                                                                                                    |
|                                                                                                    | A 1/20 11 (F)                                                                                                    |
| Projekt - OP 17                                                                                                    | nte sentre la chine testine i contres sentres la chine testine i contres sentres activites contres testines de<br>Chine les tres de la classification de la chine la chine de la classification de la classification de la classifi<br>A classificatione contrata contrata contrata contrata contrata contrata contrata contrata contrata contrata con                                                                                                    |
| Editoren: 14 Objekte:                                                                                                    | e protectiva e protectiva e protectiva e protectiva de protectiva e protectiva e protectiva e protectiva e protectiva<br>Protectiva e protectiva e protectiva e protectiva e protectiva e protectiva e protectiva e protectiva e protectiv<br>E protectiva e protectiva e protectiva e protectiva e protectiva e protectiva e protectiva e protectiva e protec                                                                                                    |
| Bilder<br>Betrie Symbolliste-NC öffnen                                                                                                    | ? × betted Protoch Protoch Pro |
| Variat Suchen in: 🔄 Sw3_2_01.570                                                                                                    | D 🛃 📰 🛄 🔤 OK States Dates Dates      |
| Rezer<br>Sumb                                                                                                    | D Abbrechen District Protocol Protocol  |
| Kopfy                                                                                                    |                                                                                                    |
| weck                                                                                                    | ließen 60 discharter zeitechen zeitechen                                                                                                    |
|                                                                                                    |                                                                                                    |
| Neu                                                                                                    |                                                                                                    |
|                                                                                                    | titespine vitespine vitesp |
| Dateiname: Nc_var.mdb                                                                                                    | Üffnen                                                                                                    |
| Access Datenbank (* mdh)                                                                                                    | einen sotositza                                                                                                    |
|                                                                                                    |                                                                                                    |
| Ster                                                                                                    | splatz: 0                                                                                                    |
| Indialization                                                                                                    | ruppenträger.                                                                                                    |
| di indicali indicali indi<br>Protochi natiochi indi<br>Giunni natiochi indicali indica                                                                                                    |                                                                                                    |
| 1701ccD1701ccD1701                                                                                                    | Symbolliste                                                                                                    |
| AND CHARLEN OF A CHARLEN OF A |                                                                                                    |
|                                                                                                    |                                                                                                    |
|                                                                                                    |                                                                                                    |
| Urucken Sie <ft> für Hilfe</ft>                                                                                                    | Deutsch (Deutschland) UP17                                                                                                    |
| SIMATIC Manager - S7_                                                                                                    | Pr] A SIMATIC ProTool - 0                                                                                                    |

Wählen Sie den Verzeichnis C:\NC\_var\Data\SW3\_2\_01.570 570 entspricht CPU für FM-NC und FM357.

| 🚖 SIMATIC ProTool - OP 17                                                                                                    |                                                                                                    |
|----------------------------------------------------------------------------------------------------|----------------------------------------------------------------------------------------------------|
| Datei Bearbeiten Editoren! Bild Zielsystem Extras Fenster Hilfe                                                                                                    |                                                                                                    |
|                                                                                                    |                                                                                                    |
| Projekt - OP 17                                                                                                    | ad Professional Professional Profession Profession (Profession)<br>A composition Profession (Profession)<br>A composition Profession Profession Profession (Profession)                                                                                                    |
| Editoren: 14 Objekte: distanti zabed Zabed Zabed | i technolise Anelise Anelise Anelise Anelise Anelise Anelise Anelise<br>se Anelise Anelise Anelise Anelise Anelise Anelise Anelise Anelise Anel<br>i technolise Anelise Anelise Anelise Anelise Anelise Anelise Anelise An                                                                                                    |
| Bilder<br>Betriebsmel                                                                                                    | A start with the last Protect Protect Prote    |
| Störmeldung OP mit Netz verbinden:                                                                                                    | K Protoch rotoch |
| Rezepturen<br>Symbollister SIMATIC S7 - Symbolliste 10 Abbre                                                                                                    | chen                                                                                                    |
| Kopf-/Fußze<br>Wecker Symbolliste OK                                                                                                    | ließen 60                                                                                                    |
| C:\\SW3_2_01.570\Nc_var.md Abbrechen                                                                                                    |                                                                                                    |
| Neu Auswählen Entfernen 187.5 V                                                                                                    | eu                                                                                                    |
| Kon Weitere                                                                                                    | peiten                                                                                                    |
| Introtectivatestive                                                                                                    | iernen liedinie<br>ieinen                                                                                                    |
| Tradeclaratechain                                                                                                    | uted2act<br>rollocl2a<br>Uted2act                                                                                                    |
| Auresse. Auresse. 0                                                                                                    | TOUGOLAD<br>UGOLAD<br>TOUGOLAD<br>TOUGOLAD                                                                                                    |
| Recention and a second and a second and as                                                                                                    | COLLAGE<br>COLSEPA                                                                                                    |
| Symboliste                                                                                                    | COUNCELLED<br>USCIDITION<br>TOUSCIDING<br>TOUSCIDING                                                                                                    |
|                                                                                                    | TOTOCIPAL AND A CONTRACT OF A CONTRACT OF A  |
|                                                                                                    |                                                                                                    |
| in the first state that the state that state that state that state state state state that state state state stat<br>That state state state state state state state state state state state state state state state state state state                                                                                                    | i loc Mail ad Mail ad Mailea Mailea Mailea Mailea Mailea M<br>2 Mailea Mailea Mailea Mailea Mailea Mailea Mailea Mailea Mailea Mailea Mailea Mailea Mailea Mailea Mailea Mail                                                                                                    |
| Drücken Sie <f1> für Hilfe</f1>                                                                                                    | Deutsch (Deutschland) 0P17                                                                                                    |
| Start Wicrosoft Word - NC_Var SIMATIC Manager - S7_Pr SIMATIC ProTool - O                                                                                                    | De 10:40                                                                                                    |

Weiter mit OK. Bestätigen Sie alle Bilder mit OK Schließen bis zum unteren Bild.

## 1 Definieren von Variablenfelder

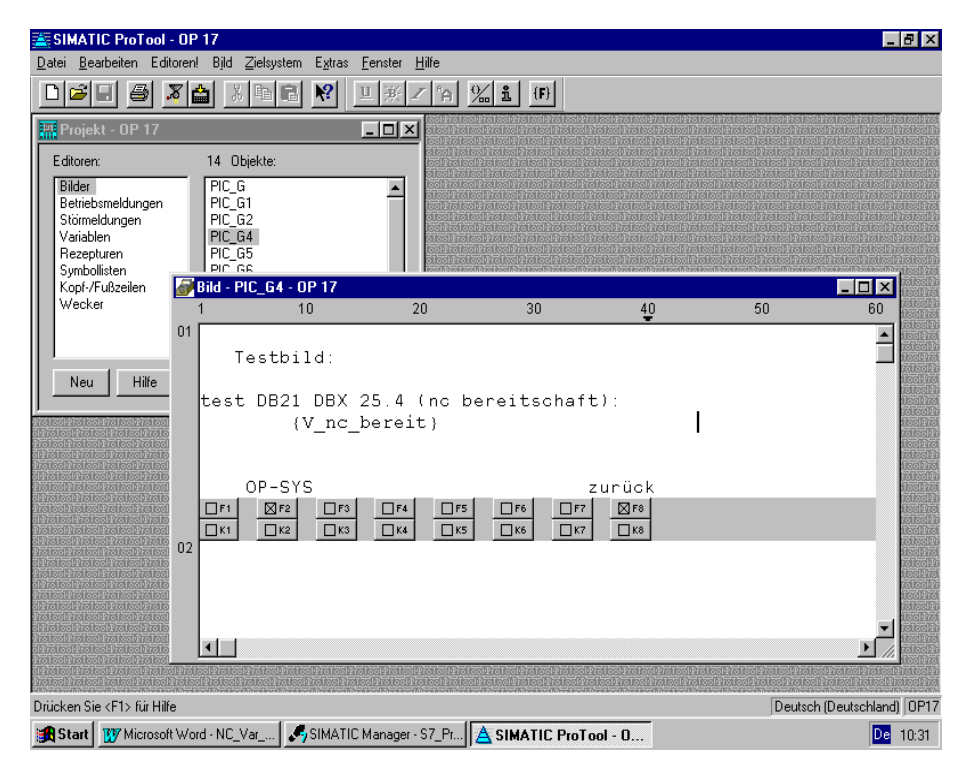

Positionieren Sie Ihren Cursor und gehen Sie wie folgt weiter:

| 🚠 SIMATIC ProTool - OP                                                                                                    | 17                                                                                   |                                                        |                                                                                                    |                                                                |                                                                                                    | _ 🗗 🗡                                                                                                    |
|----------------------------------------------------------------------------------------------------|--------------------------------------------------------------------------------------|--------------------------------------------------------|----------------------------------------------------------------------------------------------------|----------------------------------------------------------------|----------------------------------------------------------------------------------------------------|----------------------------------------------------------------------------------------------------|
| <u>D</u> atei <u>B</u> earbeiten Editoren!                                                                                                    | Bjld Zielsystem Extras                                                               | <u>F</u> enster <u>H</u> ilfe                          |                                                                                                    |                                                                |                                                                                                    |                                                                                                    |
| 🗅 🚄 🖶 🍯 🔏 🕻                                                                                                    | Attribute                                                                            |                                                        | % i (F)                                                                                                    |                                                                |                                                                                                    |                                                                                                    |
| Projekt - NP 17                                                                                                    | Feld <u>e</u> ditieren / einfüger                                                    | n F9                                                   |                                                                                                    | och inched hinching han han<br>Nach inched hinching han hinchi |                                                                                                    |                                                                                                    |
|                                                                                                    | Eeld einfügen                                                                        | Strg+F9                                                | oltrolocitrolocitrolocitrol<br>coltrolocitrolocitrolocitro                                                                                                    |                                                                |                                                                                                    | Profession Profession<br>Profession Profession                                                                                                    |
| Editoren:<br>Bilder<br>Betriebsmeldungen                                                                                                    | <u>P</u> latzhalterdarstellung<br>Zeichenformat                                      | Umschalt+F9<br>►                                       | e Protoc Protoc Protoc Prot<br>co Protoc Protoc Protoc Prot<br>S Protoc Protoc Protoc Prot<br>co Protoc Protoc Protoc Protoc Prot<br>co Protoc Protoc Protoc Protoc Pro |                                                                |                                                                                                    | incloced incloced incloced incl<br>Directory incloced incloced in<br>Trate of Protoced Protoced Prot<br>Directory incloced Protoced Protoced Protoced Protoced incloced incloced incloced Protoced Protoced Protoced Protoced Pro-<br>ter and Protoced Protoced Protoced Pro-                                                                                                    |
| Störmeldungen                                                                                                    | <u>D</u> rucken                                                                      |                                                        | octroloctroloctroloctro<br>troloctroloctroloctrol                                                                                                    |                                                                |                                                                                                    | Protoclaro Control Col Protoclar<br>Protoclaro Cool Protoclaro                                                                                                    |
| Rezepturen                                                                                                    | Infotexte editieren                                                                  | Strg+I                                                 | 2012 rol 2012 rol 2012 rol 2012 rol<br>2 Prol 2012 rol 2012 rol 2012 rol<br>2012 rol 2012 rol 2012 rol 2012 rol                                                         |                                                                |                                                                                                    | 12 mino 2 mino 2 mino 2 m<br>1 mino 2 mino 2 mino 2 mino 2 mino<br>1 2 mino 2 mino 2 mino 2 mino 2 mino 2 mino 2 mino 2 mino 2 mino 2 mino 2 mino 2 mino 2 mino 2 mino 2 mino 2 mi                                                                                                    |
| Symbollisten<br>Kopf-/Fußzeilen                                                                                                    | B <u>R</u> eferenztext                                                               | Strg+R                                                 | an a suite ann an suite ann an suite ann an suite ann an suite ann an suite ann an suite ann an suite ann an s                                                          | oodh daol i loodh daol i loodh daol i loo                      | an a suite ann a suite ann a suite ann a suite ann an suite ann an suite ann an suite ann an suite ann an suit |                                                                                                    |
| Wecker                                                                                                    | 1 10                                                                                 | 20                                                     | 30                                                                                                    | 40                                                             | 50                                                                                                    | 60 Hotel Prot                                                                                                    |
| 01<br>Neu Hilfe                                                                                                    | Testbild:                                                                            |                                                        |                                                                                                    |                                                                |                                                                                                    | ► TOURSEN<br>ISONTAL<br>FORSEN<br>FORSEN<br>F |
|                                                                                                    | test DB21 DBX                                                                        | 25.4 (no b<br>boroit)                                  | pereitschaft                                                                                                    | ):                                                             |                                                                                                    |                                                                                                    |
| Construction and the second second se | (v_nc_<br>OP-SYS<br>□r1 ◎r2 □r3<br>□K1 □K2 □K3                                       | F4F5<br>K4K5                                           | Z<br>                                                                                                    | urück<br>R®<br>K®                                              | -                                                                                                    |                                                                                                    |
| Protocle in a lock notice Diretice)<br>of Protocle Diretice Protocle Diretice<br>Protocle Diretice Protocle Diretice (Protoc                                                                                                    | od Phalled Phalled Phalles (Phalles (Ph<br>IPhalles) Phalles (Phalles (Phalles (Phal | া কাঞ্চিন কাঞ্চিন কোঞ্চিন<br>কাঞ্চিন কোঞ্চিন কোঞ্চিন ক | iscipital estriction protection<br>o Protector Protector Protect                                                                                                    | led Protoc Protoc Prot                                         | oolehol oolehol oolehol loo<br>Jehol oolehol oolehol ool                                                       | lice Protect Protect P                                                                                                    |
| Fügt ein neues Feld ein oder ei                                                                                                    | ditiert ein bestehendes Feld                                                         |                                                        | enanth investigated in investigated in investigated in investigated in investigated in investigated in investig                                                         |                                                                | Deutsch                                                                                                    | (Deutschland) 0P17                                                                                                    |
| 🔀 Start 🕎 Microsoft Wor                                                                                                    | d - NC_Var                                                                           | Manager - S7_Pr                                        |                                                                                                    | əl - O                                                         |                                                                                                    | De 10:44                                                                                                    |

Sie wählen Bereich Bild und Feld editieren/einfügen

| SIMATIC ProTool - OP 17<br>Datei Bearbeiten Editoren! Bild Zielsystem                                                                                                    | Extras Fenster Hilfe                                                                                                    |                                                                                                    |                                                                                                    |
|----------------------------------------------------------------------------------------------------|----------------------------------------------------------------------------------------------------|----------------------------------------------------------------------------------------------------|----------------------------------------------------------------------------------------------------|
|                                                                                                    | <u>♥? 🗆 ж / फ % i (F)</u>                                                                                                    |                                                                                                    |                                                                                                    |
| Ein-/Ausgabe                                                                                                    |                                                                                                    | a le la compania de la compania de la compania de la compania de la compania de la compania de la compania de l<br>La compania de la compania de la compania de la compania de la compania de la compania de la compania de la comp<br>Compania de la compania de la compania de la compania de la compania de la compania de la compania de la compan | si adreto i adreto i adreto i adreto<br>Projec Projec Projec Projec Pr<br>si ad Projec Projec Projec Proj                                                                                                    |
| Ec<br>Verwendung: Variable                                                                                                    | OK Ischaltz                                                                                                    |                                                                                                    | helio: Preilo: Preilo: Preilo: Preilo:<br>dice Preilo: Preilo: Preilo: Preilo: Prei<br>Treilo: Preilo: Preilo: Preilo: Preilo: Pr                                                                                                    |
| E Feldtyp: Ausgabe 💌                                                                                                    | Abbrechen                                                                                                    |                                                                                                    | a had to balance to balance to balance to balance<br>Produces to base to balance to balance to balance<br>a had to balance to balance to balance to balance                                                                                                    |
| S<br>∖ <u>D</u> arstellung: Dezimal ▼                                                                                                    | Attribute                                                                                                    |                                                                                                    | A real force in a real force in a real force in a first force in a first of the second state of the second state of the second |
| F<br>S                                                                                                    | Infotext                                                                                                    | তাম্বর । তেওম্বর । তেওম্বর । তেওম্বর । তেওম্বর । তেওম্বর । তেওম্বর । তেওম্বর<br>। তেওম্বর । তেওম্বর । তেওম্বর । তেওম্বর । তেওম্বর । তেওম্বর । তেওম্বর ।<br>৬. ৫০. বা ৬. ৫০. বা ৬. ৫০. বা ৬. ৫০. বা ৬. ৫০. বা ৬. ৫০. বা ৬. ৫০.                                                                                                    | clocitrolocitrolocitrolocitrolocitro<br>Prolocitrolocitrolocitrolocitrol<br>Prolocitrolocitrolocitrolocitrol<br>Prolocitrol                                                                                                    |
|                                                                                                    | Funktionen                                                                                                    | 4 <u>0</u> 50                                                                                                    |                                                                                                    |
|                                                                                                    |                                                                                                    |                                                                                                    |                                                                                                    |
| 🗕 Feldlänge: 🛛 🗧                                                                                                    | eitscha                                                                                                    | aft):                                                                                                    |                                                                                                    |
|                                                                                                    |                                                                                                    |                                                                                                    |                                                                                                    |
| Variable                                                                                                    |                                                                                                    |                                                                                                    |                                                                                                    |
| VAR_79                                                                                                    | Neue Variable                                                                                                    | zurück<br>1F7   🛛 F8                                                                                                    |                                                                                                    |
|                                                                                                    |                                                                                                    | ]K7                                                                                                    |                                                                                                    |
| Action reconciliation protocol<br>and a state of the state of the state<br>and the state of the state of the state<br>and the state of the state of the state of the state<br>and the state of the state of the state of the state<br>and the state of the state of the state of the state of the state<br>and the state of the state of t |                                                                                                    |                                                                                                    | Hostline<br>Tollosifi<br>Hostline<br>Tollosifi<br>Hostline<br>Hostline<br>Hostline                                                                                                    |
| Protoc Protoc Protoc Protoc<br>I Protoc Protoc Protoc Proto<br>Protoc Protoc Protoc Protoc                                                                                                    |                                                                                                    |                                                                                                    |                                                                                                    |
| a Protoc Protoc Protoc Protoc<br>Protoc Protoc                                                 | PiciocPiciocPiciocPiciocPiciocPiciocPic                                                                                                    | los protoc protoc protoc protoc protoc cos protoc                                                                                                    | Folice Protection                                                                                                    |
| Drücken Sie <f1≻ für="" hilfe<="" td=""><td>reto districtioni scale not conferente de la conferencia de la conferencia de la conferencia de la conferencia<br/>A conferencia de la conferencia de la conferencia de la conferencia de la conferencia de la conferencia de la c</td><td>Det</td><td>utsch (Deutschland) 0P17</td></f1≻>                                                                                                    | reto districtioni scale not conferente de la conferencia de la conferencia de la conferencia de la conferencia<br>A conferencia de la conferencia de la conferencia de la conferencia de la conferencia de la conferencia de la c | Det                                                                                                    | utsch (Deutschland) 0P17                                                                                                    |
| 🔀 Start 🕅 🎊 Microsoft Word - NC_Var                                                                                                    | SIMATIC Manager - S7_Pr                                                                                                    | roTool - O                                                                                                    | De 10:45                                                                                                    |

Ihre Feldvariable hat den Namen "VAR\_79". Sie können sie umbenennen. Weiter mit **Bearbeiten**.

| 🖄 SIMATIC ProTool - OP 17                                                                                                    |                                                                                                    |
|----------------------------------------------------------------------------------------------------|----------------------------------------------------------------------------------------------------|
| <u>D</u> atei <u>B</u> earbeiten Editoren! Bild Zielsystem E <u>x</u> tras <u>F</u> enster <u>H</u> ilfe                                                                                                    |                                                                                                    |
|                                                                                                    |                                                                                                    |
| Ein-/Ausgabe                                                                                                    | i el coleiro i coleiro i coleiro i coleiro i coleiro i coleiro i coleiro<br>le coleiro i coleiro i coleiro i coleiro i coleiro i coleiro i coleiro i coleiro<br>ro i coleiro i coleiro i coleiro i coleiro i coleiro i coleiro i coleiro i                                                                                                    |
|                                                                                                    | Protoc Protoc Pr    |
| Variable                                                                                                    | in the light teal first teal first tead first tead first tead first tead first tead first tead firs    |
| Name: VAR_79 Bereich: DB  OK                                                                                                    | rei colPrei colPrei colPrei colPrei colPrei colPrei colPrei colPrei<br>Prei colPrei colPrei colPrei colPrei colPrei colPrei colPrei colPrei<br>rei colPrei colPrei colPrei colPrei colPrei colPrei colPrei colPrei                                                                                                    |
| Iyp: CHAR DB: 0 Abbrechen DB: DB: 0                                                                                                    | er et contra teoprate derrate our rete contra teoprate contra teoprate contra<br>retechtra teoprate de Protect Protect Pr |
| Länge (Byte): DBB: 0                                                                                                    |                                                                                                    |
| Anzahl Elemente:                                                                                                    |                                                                                                    |
| Polizeit (s):                                                                                                    | Toologipy of the second second s                                                                                                    |
| Nachkommastellen: 0                                                                                                    | Interest Party and American Statements                                                                                                    |
| Steuerung: Steuero CPU                                                                                                    | tion Prot                                                                                                    |
| - Keine Steuerung -                                                                                                    |                                                                                                    |
| Kommentar: Steverg 357<br>Steverg CPU                                                                                                    | TO INCLUSION<br>TO INCLUSION<br>IN INCLUSION                                                                                                    |
|                                                                                                    | 10001Piret                                                                                                    |
| Symbol:                                                                                                    | COLORD LA<br>Hoc Parts                                                                                                    |
| Aktualisieren                                                                                                    | Deserved and the second second s                                                                                                    |
|                                                                                                    |                                                                                                    |
|                                                                                                    | 166650P2<br>1866P761                                                                                                    |
|                                                                                                    | ISUSSID                                                                                                    |
|                                                                                                    |                                                                                                    |
| al Period Period Period Period States and a state of the location of search and the period of the location of s<br>Period Period Period Period Period Period Period Period Period Period Period Period Period Period Period Period | জান চলাললৈ চলাললৈ বিজেপি বিজেপি বিজেপি বিজেপি বিজেপি বিজেপি বিজেপি বিজেপি বিজেপি বিজেপি বিজেপি বিজেপি বিজেপি বি<br>বিজেপি বিজেপি বিজেপি বিজেপি বিজেপি বিজেপি বিজেপি বিজেপি বিজেপি বিজেপি বিজেপি বিজেপি বিজেপি বিজেপি বিজেপি বিজেপি                                                                                                     |
| Drücken Sie <f1> für Hilfe</f1>                                                                                                    | Deutsch (Deutschland) 0P17                                                                                                    |
| 😹 Start 🛛 😗 Microsoft Word - NC_Var 🖉 SIMATIC Manager - S7_Pr 🛕 SIMATIC ProTool - O                                                                                                    | De 10:46                                                                                                    |

Jetzt wählen Sie die **Steuerung** mit dem diese Feldvariable arbeiten soll. Beispiel FM357.

| 🖄 SIMATIC ProTool - OP 17                                                                                        |                                                                                                    |
|----------------------------------------------------------------------------------------------------|----------------------------------------------------------------------------------------------------|
| <u>D</u> atei <u>B</u> earbeiten Editoren! Bjld <u>Z</u> ielsystem E <u>x</u> tras <u>F</u> enster <u>H</u> ilfe |                                                                                                    |
| D <b>29 3 <u>x 1</u> x 12 x 1 x 1 x 1 x 1 x 1 x 1 x 1 x 1 x </b>                                                 |                                                                                                    |
| Ein-/Ausgabe                                                                                                    | n of bolen of bolen of bolen of bolen of bolen of bolen of bolen of bolen of bolen of bolen of bolen of bolen o<br>Alter al bolen of bolen of bolen of bolen of bolen of bolen of bolen of bolen of bolen of bolen of bolen of bolen<br>Prof bolen of bolen of bolen of bolen of bolen of bolen of bolen of bolen of bolen of bolen of bolen of bolen of                                                                                                    |
|                                                                                                    | s Protes Protes Pro |
| Variable 🔀                                                                                                    | al Protio al Protio el Protio el Protio el Protio el Protio al Protio el Protio el Protio   |
| Name: VAR 79 Bereich: N 🔽 OK                                                                                     | nets charles in each an each airs an airs an airs in airs an airs an airs an airs an airs an airs an airs an a<br>Dhaile Dhaile Dhaile an an airs an airs an airs an airs an airs an airs an airs an airs an airs an airs an airs<br>Airs an airs an airs an airs an airs an airs an airs an airs an airs an airs an airs an airs an airs an airs an                                                                                                    |
| Iyp: CHAR 💌 Baustein: S 💌 Abbrechen                                                                              | and four our set of the term of the control on the control on the control on the local front on the control on<br>Produce the control on the control on the control on the control on the control on the control on the control on<br>Produce the control on the control on the control on the control on the control on the control on the control on                                                                                                    |
| Länge (Byte): Einheit: Grenzwerte                                                                                |                                                                                                    |
| Anzahl Elemente: 1 Spalte: 1                                                                                     | 40 50 60 rotectar                                                                                                    |
| Polizeit (s): 1 Zeile: 1                                                                                         |                                                                                                    |
| Nachkommastellen:                                                                                                | IZOICSELT I                                                                                                    |
| Steuerung: Steuerg_357                                                                                           | chaft):                                                                                                    |
| Ko <u>m</u> mentar.                                                                                              |                                                                                                    |
| Symbol: -kein Symbol-                                                                                            | zurück                                                                                                    |
| A_M AA_OFF_MODE                                                                                                  |                                                                                                    |
| A_M AC_FILTER_TIME                                                                                               |                                                                                                    |
| V_M ACCEL_DIAGNOSIS                                                                                              | idective<br>Liective<br>History                                                                                                    |
| A_M ACCEL_REDUCTION_FACTOR                                                                                       | UsoProl<br>Release                                                                                                    |
| A M ACCEL REDUCTION TYPE                                                                                         |                                                                                                    |
| A_M ACCEL_TYPE_DRIVE                                                                                             |                                                                                                    |
| Pro 1 solvro 1 solvro 1 solvro 1 solvro 1 solvro 1 solvro 1 solvro 1 solvro 1 solvro 1 solvro 1 solvro 1 solvro  | arre i corre i corre i corre i corre i corre i corre i corre i corre i corre i corre i corre i corre i corre i<br>Pro i corre i corre i corre i corre i corre i corre i corre i corre i corre i corre i corre i corre i corre i co<br>Pro i corre i corre i corre i corre i corre i corre i corre i corre i corre i corre i corre i corre i corre i c                                                                                                    |
| Drücken Sie <f1> für Hilfe</f1>                                                                                  | Deutsch (Deutschland) 0P17                                                                                                    |
| 😹 Start 🕎 Microsoft Word - NC_Var 🎜 SIMATIC Manager - S7_Pr 🛕 SIMATIC                                            | C ProTool - 0 De 10:47                                                                                                    |

Danach wählen Sie einen Symbol aus z.B. R-Parameter.

| SIMATIC ProTool - OP 17                                                                                         | _ <b>B</b> ×                                                                                                    |  |  |  |  |
|----------------------------------------------------------------------------------------------------|----------------------------------------------------------------------------------------------------|--|--|--|--|
| Datei Bearbeiten Editorent Bild Zielsystem Extras Fenster <u>H</u> ilfe                                         |                                                                                                    |  |  |  |  |
|                                                                                                    | 9]                                                                                                    |  |  |  |  |
| Ein-/Ausgabe                                                                                                    | urai lea le tra le altra le lea tra le altra le altra lea tra de lea tra lea tra lea tra lea tra lea tra lea tr<br>Altra lea tra lea tra lea tra lea tra lea tra lea tra lea tra lea tra lea tra lea tra lea tra lea tra lea tra le<br>Na teles tra lea tra lea tra lea tra lea tra lea tra lea tra lea tra lea tra lea tra lea tra lea tra lea tra le                                                                                                    |  |  |  |  |
|                                                                                                    | S Protoch no too Protoch no too Protoch no too Protoch no too Protoch no too Protoch no too Protoch no too Prot<br>Protoch no too Protoch no too Protoch no too Protoch no too Protoch no too Protoch no too Protoch no too Prot                                                                                                    |  |  |  |  |
| Variable 🔀                                                                                                    | and the second second s                                                                                                    |  |  |  |  |
| Name: VAR_79 Bereich: C VAR_0K                                                                                  | n of bodh reite of Brothes (Erreite of Brothes (Erreite of Brothes (Erreite of Brothes)).<br>Alt reite of Brothes (Erreite of Brothes) (Erreite of Brothes) (Erreite of Brothes) (Erreite of Brothes)<br>And bodh reite of Brothes) (Erreite of Brothes) (Erreite of Brothes) (Erreite of Brothes) (Erreite of Brothes)                                                                                                    |  |  |  |  |
| Typ: DOUBLE 🔽 Baustein: RP 💌 Abbrechen                                                                          | en local Protoch Trotoch Protoch Trotoch Protoch Protoch Protoch Protoch Protoch Protoch Protoch Protoch Protoch<br>Protoch Protoch Protoch Protoch Protoch Protoch Protoch Protoch Protoch Protoch Protoch Protoch Protoch Protoch<br>Protoch Protoch Protoch Protoch Protoch Protoch Protoch Protoch Protoch Protoch Protoch Protoch Protoch Protoch                                                                                                    |  |  |  |  |
| Länge (Byte): Einheit: 1 Grenzwerte                                                                             |                                                                                                    |  |  |  |  |
| Anzahl Elemente: 1 Spalte: 1 Funktionen                                                                         | 40 50 60 (Contraction of the second second s |  |  |  |  |
| Polizeit (s): 1 Zeile: 1                                                                                        |                                                                                                    |  |  |  |  |
| Nachkommastellen:                                                                                               | Teologi Pi<br>Hescitzet                                                                                                    |  |  |  |  |
| Steuerung: Steuerg 357                                                                                          | phaft):                                                                                                    |  |  |  |  |
|                                                                                                    | Upo Paro<br>Tothoo Paro                                                                                                    |  |  |  |  |
| Ko <u>m</u> inerka.                                                                                             | iction Pro-                                                                                                    |  |  |  |  |
|                                                                                                    | zurück                                                                                                    |  |  |  |  |
| H_M ROTOR_POS_LSB                                                                                               |                                                                                                    |  |  |  |  |
| V_M ROTOR_POS_LSB                                                                                               |                                                                                                    |  |  |  |  |
| RP roal                                                                                                    | Totlog Lig<br>Historizat                                                                                                    |  |  |  |  |
| C_M S_VALUES_ACTIVE_AFTER_R                                                                                     | (iostProt<br>iostProt                                                                                                    |  |  |  |  |
| C_SSYNAC Sadi(.)                                                                                                |                                                                                                    |  |  |  |  |
| V_M SAFE_ACKN_READ                                                                                              |                                                                                                    |  |  |  |  |
| the loop reloop reloop reloop reloop reloop reloop reloop reloop reloop reloop reloop reloop reloop reloop relo | al Protoclero Loci Protoclero Loci Protoclero Loci Protoclero Loci Protoclero Drotoclero Loci Protoclero Loci Prot                                                                                                    |  |  |  |  |
| Drücken Sie <f1> für Hilfe Deutsch (Deutschland) 0P17</f1>                                                      |                                                                                                    |  |  |  |  |
| 😭 Start 🚺 Microsoft Word - NC_Var 🐓 SIMATIC Manager - S7_Pr 🛕 SIMATIC ProTool - 0 🔯 10.48                       |                                                                                                    |  |  |  |  |

Variable R-Parameter ist gewählt und Sie tragen noch die Zeilennummer ein: R0 = Zeile 1 R1 = Zeile 2 : R11 = Zeile 12 usw.

| ÀSIMATIC ProTool - 0 P 17<br>Datei Bearbeiten Editoren! Bild Zielsvstem Extras Fenster Hilfe                                                                                                    | X                                                                                                    |  |  |  |
|----------------------------------------------------------------------------------------------------|----------------------------------------------------------------------------------------------------|--|--|--|
| D <b>FR 5 X6 X62 X</b> <u>Px77 %1</u>                                                                                                    | F)                                                                                                    |  |  |  |
| E Contraction of the second second se |                                                                                                    |  |  |  |
| Name:     VAR_79     Bereich:     C     OK       Lyp:     DOUBLE     Baustein:     RP     Abbrechen       Länge (Byte):     Einheit:     1        Anzehl Elemente:     1     Spake:     1       Pollzeit (s):     1     Zeile:     12       Nachkommastellen:     0                                                                                                    | Image: State of the state of the state |  |  |  |
| Symbol: H_M ROTOR_LEAKAGE_REACTANC▲<br>H_M ROTOR_POS_LSB<br>V_M ROTOR_POS_LSB<br>H_M ROTOR_POS_LSB_M2<br>C_RP rof()<br>C_M S_VALUES_ACTIVE_AFTER_RI<br>C_SSYNAC Sad()<br>H_M SAFE_ACKN_READ<br>V_M SAFE_ACKN_READ<br>V_M SAFE_ACKN_READ                                                                                                    | zurück                                                                                                    |  |  |  |
| Drücken Sie <f1> für Hilfe [Deutsch [Deutsch land]   OP17</f1>                                                                                                    |                                                                                                    |  |  |  |
| R Start W Microsoft Word - NC Var SIMATIC Manager - S7 Pr A SIMATIC ProTool - 0                                                                                                    |                                                                                                    |  |  |  |

## Weiter mit **OK**.

| SIMATIC ProTool - OP 17                                                                                                    |                                                                                                    | _ # ×                                                                                                    |
|----------------------------------------------------------------------------------------------------|----------------------------------------------------------------------------------------------------|----------------------------------------------------------------------------------------------------|
| Datei Bearbeiten Editoren! Bild Zielsystem Extras                                                                                                    | Fenster Hilfe                                                                                                    |                                                                                                    |
|                                                                                                    |                                                                                                    |                                                                                                    |
| Ein-/Ausgabe                                                                                                    | <ul> <li>Instruction for the first of the first of th</li></ul> | n Protoch rolech folger folger folgen folger folger folger<br>privet och rolech Protoch Protoch Protoch Protoch Protoch Pro<br>Protoch Protoch Protoch Protoch Protoch Protoch Protoch Prot                                                                                                    |
| Ec Verwendung: Variable 🔻                                                                                                    | OK Definition from the first of the first of       |                                                                                                    |
| E Feldtyp: Ausgabe V                                                                                                    | Abbrechen abarte and a state of rate of rate o       | l kiral laat kiral laat kiral laat kiral laat kiral laat kiral laat kiral laat kiral<br>Ia kiral laat kiral laat kiral laat kiral laat kiral laat kiral laat kiral laat kiral laat kiral<br>Kiral laat kiral laat kiral laat kiral laat kiral laat kiral laat kiral laat kiral laat kiral laat kiral laat                                                                                                    |
| C Darstellung: Dezimal                                                                                                    | Attribute                                                                                                    | a Pretioc Pretioc Pret    |
|                                                                                                    | Infotext                                                                                                    | 1976) col Projeci Projeci Proj    |
| R N                                                                                                    |                                                                                                    |                                                                                                    |
|                                                                                                    | Furktionen                                                                                                    |                                                                                                    |
|                                                                                                    |                                                                                                    | ISUBSCIPACE<br>HIGGIDADE                                                                                                    |
| Feldjänge: 4                                                                                                    | hitschaft):                                                                                                    |                                                                                                    |
|                                                                                                    | picschart/.                                                                                                    | Totios Data<br>Host Data                                                                                                    |
| Variable                                                                                                    |                                                                                                    | DOCTOR DE LA CONTRACTA DE LA CONTRACTA                                                                                                    |
|                                                                                                    | Einheit: 1 zunück                                                                                                    | TOTO TOTAL                                                                                                    |
| Electric de la companya de la companya de la compan   | Spatte: 1                                                                                                    |                                                                                                    |
| Protocimonomicicomicico                                                                                                    |                                                                                                    | ICCLUC<br>ICCCLUC<br>ICCCLUC                                                                                                    |
| al Protoci Protoci Protoci Proto<br>Protoci Protoci Protoci Protoci<br>al Protoci Protoci Protoci Protoci                                                                                                    |                                                                                                    | icited an<br>icited and<br>icited and                                                                                                    |
| Arotockinstvetkinusekinsto<br>Elizioliselizioliselizioliseli<br>Protocilizioliselizioliseliziolisel                                                                                                    |                                                                                                    | Ucclific.<br>Tolical Pro<br>Disclipace                                                                                                    |
| seres Protoce Protoce Protoce<br>Protoce Protoce Protoce<br>Stratoce Protoce Protoce Protoce                                                                                                    |                                                                                                    |                                                                                                    |
| Protect Protect Protect Protect<br>Approx - Approx - Approx | rici bol Proi bol Proi bol Proi bol Proi bol Proi bol Proi bol Proi bol Proi bol Proi bol Proi bol Proi bol Pro<br>Si bol Proi bol Proi bol Proi bol Proi bol Proi bol Proi bol Proi bol Proi bol Proi bol Proi bol Proi bol Proi b                                                                                                    | College<br>Market Protoc Protoc P |
| Drücken Sie <f1> für Hilfe</f1>                                                                                                    | SIMATIC Manager - S7 Pro2                                                                                                    | Deutsch (Deutschland) 0P17                                                                                                    |
| 😹 Start 🛛 😿 Microsoft Word - NC_Var 🛛 🎜 SIMATI                                                                                                    | C Manager - S7_Pr A SIMATIC ProTool - O                                                                                                    | De 11:01                                                                                                    |

Variablename und die Adresse wird automatisch eingetragen.

| 🚟 SIMATIC ProTool - OP                                                                                                    | P 17                                       |                                                                                                    |                                   |                               |                                                                                                    | _ 8 ×                                                                                                |
|----------------------------------------------------------------------------------------------------|--------------------------------------------|----------------------------------------------------------------------------------------------------|-----------------------------------|-------------------------------|----------------------------------------------------------------------------------------------------|----------------------------------------------------------------------------------------------------|
| <u>D</u> atei <u>B</u> earbeiten Editoren                                                                                                    | ! Bjld ⊒ielsystem E <u>x</u> tras          | <u>F</u> enster <u>H</u> ilfe                                                                                                    |                                   |                               |                                                                                                    |                                                                                                    |
|                                                                                                    | 🖆 🔏 🖻 🖻 🕺 📘                                | u 🛪 🖍 🖄                                                                                                    | , <u>i</u> (F)                    |                               |                                                                                                    |                                                                                                    |
| Projekt - OP 17                                                                                                    |                                            |                                                                                                    |                                   |                               |                                                                                                    | Pro Lool Pro Lool Pro Lool Pro<br>19 ro Lool Pro Lool Pro Lool Pro<br>Pro Lool Pro Lool Pro Lool Pro |
| Editoren:                                                                                                    | 14 Objekte:                                | Clock Protocol<br>Col Protocol Protocol Protocol Protocol Protocol Protocol Protocol Protocol Protocol Protocol Protocol Protocol |                                   |                               |                                                                                                    | Protoclerotoclerotoclerot<br>Protoclerotoclerotoclerot                                               |
| Bilder                                                                                                    | PIC_G<br>PIC_G1                            |                                                                                                    |                                   |                               |                                                                                                    | heleoliheleoliheleolihel<br>Proleoliheleoliheleolih                                                  |
| Störmeldungen                                                                                                    | PIC_G2                                     | deal Protoci Pr                                                                                                    |                                   |                               |                                                                                                    | irol coleirol coleirol coleirol<br>IProl coleirol coleirol coleir                                    |
| Variablen<br>Rezepturen                                                                                                    | PIC_G4                                     | olosi Preteol<br>Isol Preteol                                                                                                    |                                   |                               |                                                                                                    | Prettes Protos Prettes Pr<br>Prettes Protos Prettes Pret                                             |
| Symbollisten                                                                                                    | PIC GG                                     | SUSSI Profession                                                                                                    |                                   |                               | a Proto a Proto a Proto<br>Resta a Resta a Resta a Resta a Resta a Resta a Resta a Resta a Resta a Resta a Resta A<br>Resta a Resta a Resta a Resta a Resta a Resta a Resta a Resta a Resta a Resta a Resta a Resta a Resta a Resta A |                                                                                                    |
| Kopf-/Fußzeilen                                                                                                    | Bild - PIC_G4 - OP 17                      | 20                                                                                                    | 20                                | 40                            | 60                                                                                                    |                                                                                                    |
| 01                                                                                                    |                                            | 20                                                                                                    | 30                                | 40                            | 50                                                                                                    | U IIIIIII                                                                                            |
|                                                                                                    | Testhild                                   |                                                                                                    |                                   |                               |                                                                                                    |                                                                                                    |
| Neu Hilfe                                                                                                    | (CSCDIIG.                                  |                                                                                                    |                                   |                               |                                                                                                    | Tellecipie<br>Tecipiei                                                                               |
|                                                                                                    | test DB21 DBX                              | 25.4 (n <u>c be</u>                                                                                                    | <u>reit</u> schaft                | ):                            |                                                                                                    | Tellecility<br>Telecility<br>Telecility                                                              |
| Protocl Protocl Protocl Protocl                                                                                                    | {V_nc_                                     | bereit} <mark>{VAR</mark>                                                                                                    | 79}                               |                               |                                                                                                    |                                                                                                    |
| Protion Protion Protion Protion<br>d Protion Protion Protion Protio                                                                                                    |                                            |                                                                                                    |                                   |                               |                                                                                                    |                                                                                                    |
| al Protoci Protoci Protoci Protoci<br>Protoci Protoci Protoci Protoci                                                                                                    | OP-SYS                                     |                                                                                                    | 71                                | urück                         |                                                                                                    |                                                                                                    |
| ol Protoci Protoci Protoci Proto<br>Protoci Protoci Protoci Protoci                                                                                                    |                                            | □F4 □F5                                                                                                    | □F6 □F7                           | ⊠ F8                          |                                                                                                    | isles Pr<br>local Prot                                                                               |
| Protocharolocharolocharoloch                                                                                                    | □K1 □K2 □K3                                | □K4 □K5                                                                                                    | □K6 □K7                           | □ К8                          |                                                                                                    |                                                                                                    |
|                                                                                                    |                                            |                                                                                                    |                                   |                               |                                                                                                    |                                                                                                    |
| king van de ingevaarde en bingevaarde en bingevaarde en de seel de ingevaarde en de seel de seel de seel de se<br>Regelie waarde en de seel de seel de seel de seel de seel de seel de seel de seel de seel de seel de seel de se |                                            |                                                                                                    |                                   |                               |                                                                                                    |                                                                                                    |
| o Protoc Protoc Protoc Proto<br>Protoc Protoc Protoc Protoc                                                                                                    |                                            |                                                                                                    |                                   |                               |                                                                                                    | Tellecipy<br>Heelphel                                                                                |
| d Protoc Protoc Protoc Protoc<br>Protoc Protoc Protoc Protoc                                                                                                    |                                            |                                                                                                    |                                   |                               |                                                                                                    |                                                                                                    |
| Protoci Protoci Protoci Protoci Protoci<br>I rotoci Protoci Protoci Protoci Protoci Prot                                                                                                    |                                            | dicol Protect Protect                                                                                                    | roloc Protoc Protoc Pro           | les Pretes Protes Prote       | a Protos Protos Proto                                                                                                    |                                                                                                    |
| Photosof First los Pirst los Pirst los Pirst los                                                                                                    | ol the lead the lead the lead the lead the | ool tha load thailes that load th                                                                                                 | olioolaire lieolaire lieolaire li | od birolloc birolloc birolloc | Lindled Lindled Lindled                                                                                                    | ind look indicate indicate ind                                                                       |
| Drücken Sie <f1> für Hilfe Deu</f1>                                                                                                    |                                            |                                                                                                    |                                   |                               | Deutsch                                                                                                    | (Deutschland)   OP17                                                                                 |
| SIMATIC Manager - S7_Pr                                                                                                    |                                            |                                                                                                    | d - O                             |                               | De 11:01                                                                                                    |                                                                                                    |

Weitere Ein-/Ausgabefelder können Sie wie oben beschrieben einfügen.